# Satelliten TV Empfang

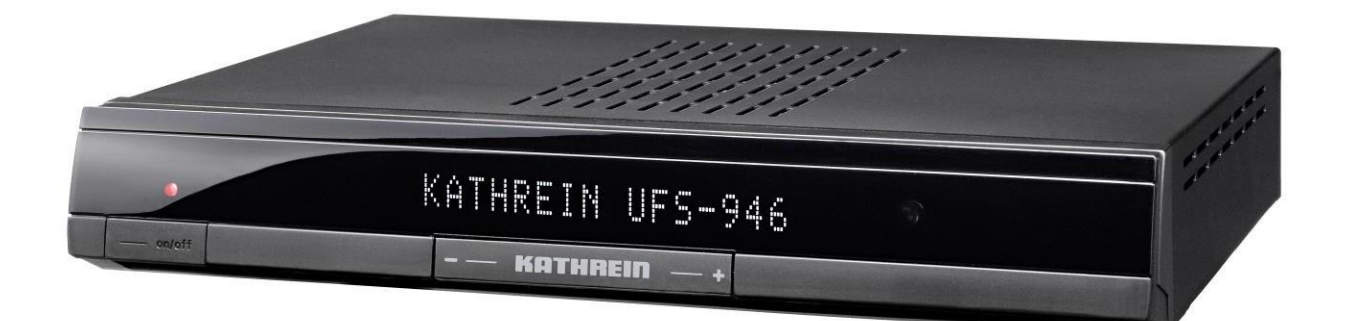

Der Satelliten Empfänger wird links unten am Receiver oder oben rechts auf der Fernsteuerung eingeschaltet.

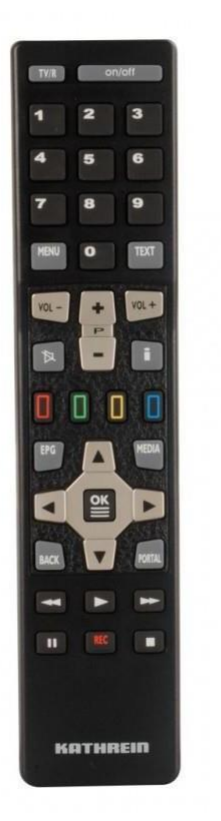

Wenn man auf den grünen Kopf drückt, kann man den Ort (auch das Land) eingeben, wo sich das Fahrzeug befindet. Ist der Ort in der Liste nicht vorhanden, den nächst größeren Ort in der Nähe auswählen. Der Receiver kennt dann den Winkel und findet die Satelliten schneller. Der Sat Receiver befindet sich im Fach über der Xbox.

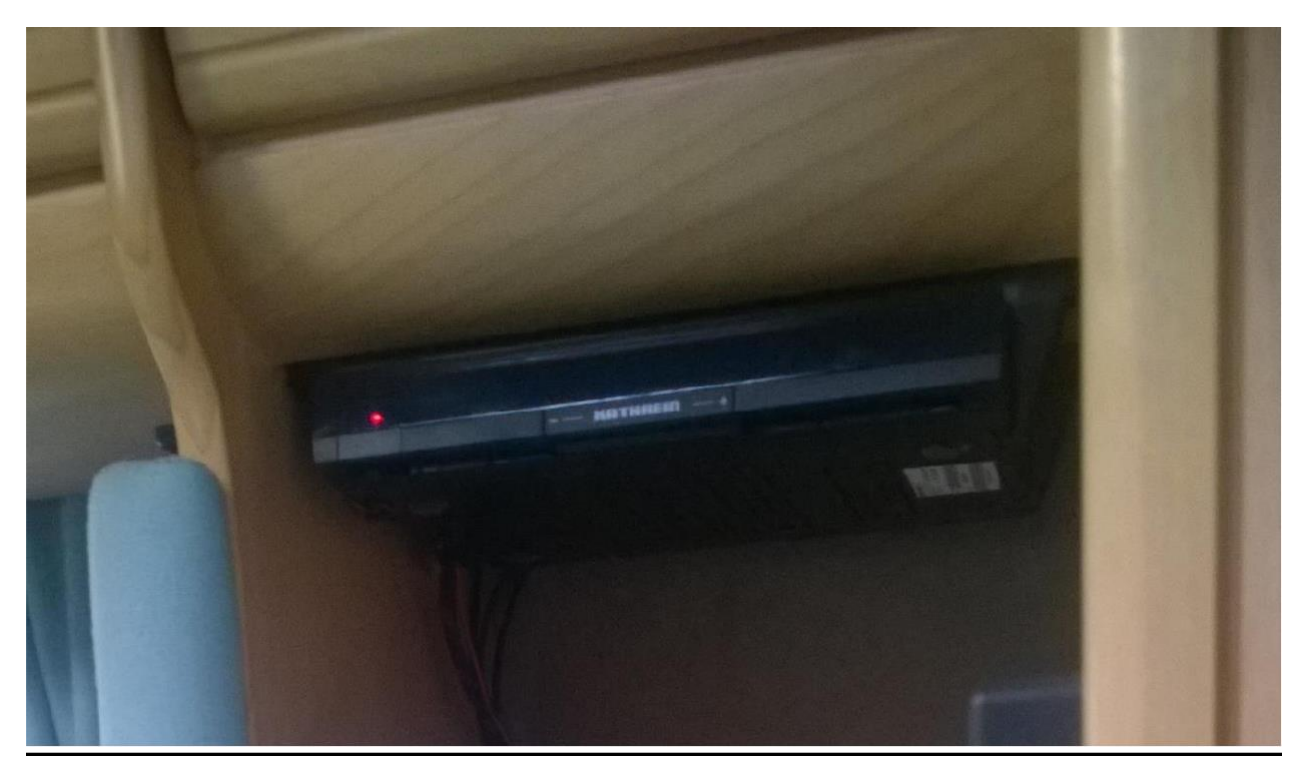

Mit dem HDMI Umschalter kann das Videosignal ohne umstecken des HDMI Kabels mit der Select Taste umgeschaltet werden.

1 = TV Satelliten Receiver
2 = DVB T2
3 = Xbox One
Ist nur ein Gerät eingeschaltet, wählt der Umschalter dieses automatisch aus.

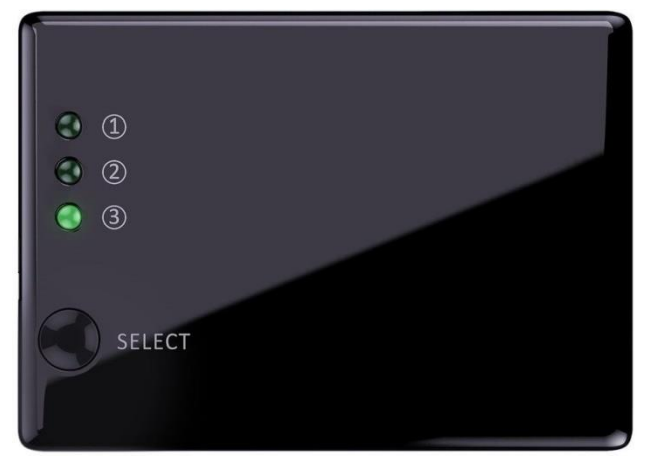

Falls nicht geschehen, muss der Flachbildschirm noch angeschlossen werden.

Das rot / schwarze **HDMI Kabel** ist von SAT Receiver, das schwarze von der Xbox und das untere ist das **Stromkabel** für den Monitor.

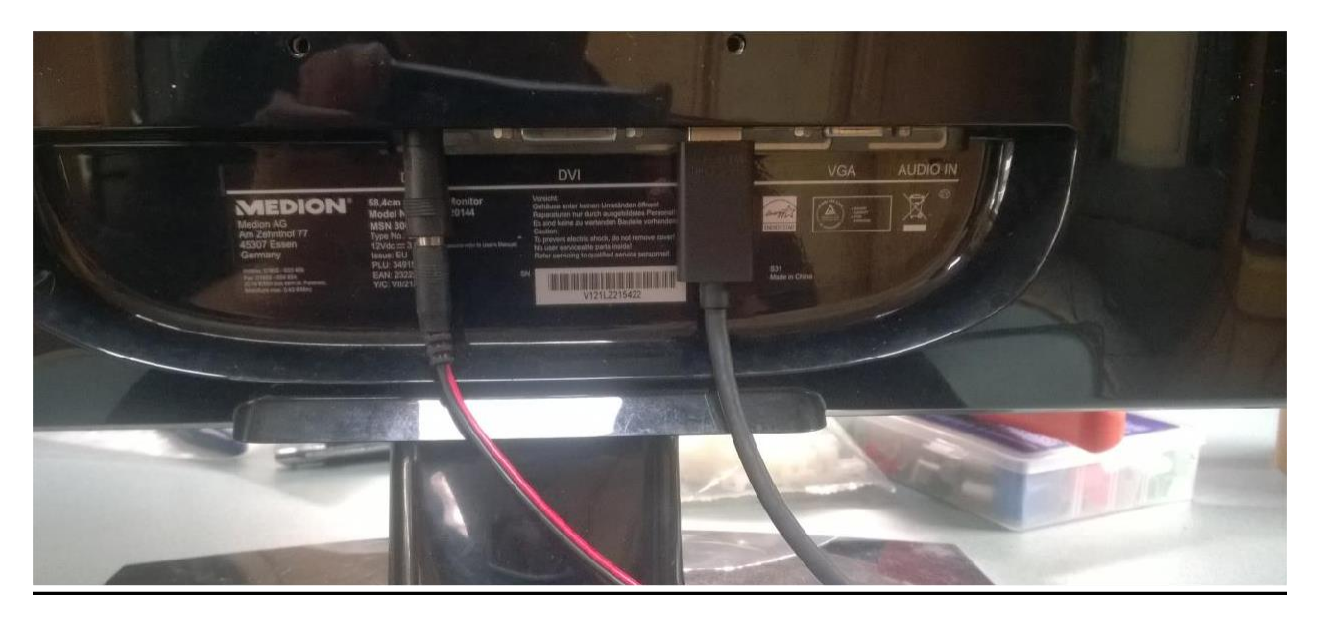

Das Stromkabel kommt links in die DC Buchse, das HDMI Kabel in die HDMI Buchse.

Nach dem Einschalten sucht die Sat Schüssel automatisch den Satelliten. Wenn dies zu lange dauert, ist der Standort nicht richtig eigegeben.

Wird der Satellit nicht gefunden, besteht keine freie Sichtverbindung zu Satelliten.

Das bedeutet, irgendetwas ist im Weg, Bäume Gebäude etc. versperren die Sicht auf den Satelliten. Abhilfe kann die Auswahl eines anderen Satelliten sein oder ein Standortwechsel mit dem Fahrzeug. Bei einem Campingplatz fragt vorher den Platzwart, der weis genau, wo SAT Empfang möglich ist und wo es nicht geht.

**Alternativ** können Sie über die Xbox Fernsehen, die Xbox benutzt **DVB T2** statt des Satelliten für den TV Empfang. Siehe Anleitung Xbox One.

Es kann passieren, dass nachdem der Satellit gefunden wurde und die Schüssel ausgerichtet wurde, nur ein schwarzes Bild auf dem Bildschirm ist obwohl vorher das Menu des Sat Receivers zu sehen war. Dies liegt darin, das der Receiver auf HD-Auflösung umgeschaltet hat und der Bildschirm dies nicht mitbekommen hat.

Abhilfe: Den Bildschirm vorne rechts kurz ausschalten und wieder einschalten, dann sollte das TV Bild da sein.

### Ausschalten:

Wenn Sie den Ausschalter am Receiver oder auf der Fernbedienung einmal drücken wird der Receiver nach einigen Sekunden auf "stand by" gehen und die Sat Antenne bleibt auf ihrer Position.

Wenn Sie den Ausschalter am Receiver oder auf der Fernbedienung zweimal

drücken wird der Receiver nach einigen Sekunden auf "stand by" gehen und die Sat Antenne fährt in die Park Position.

Beim Starten des Motors fährt die Sat Antenne in die Park Position.

#### Das Fahrzeug darf nicht mit aufgerichteter Sat Antenne oder offenen Dachluken gefahren werden!

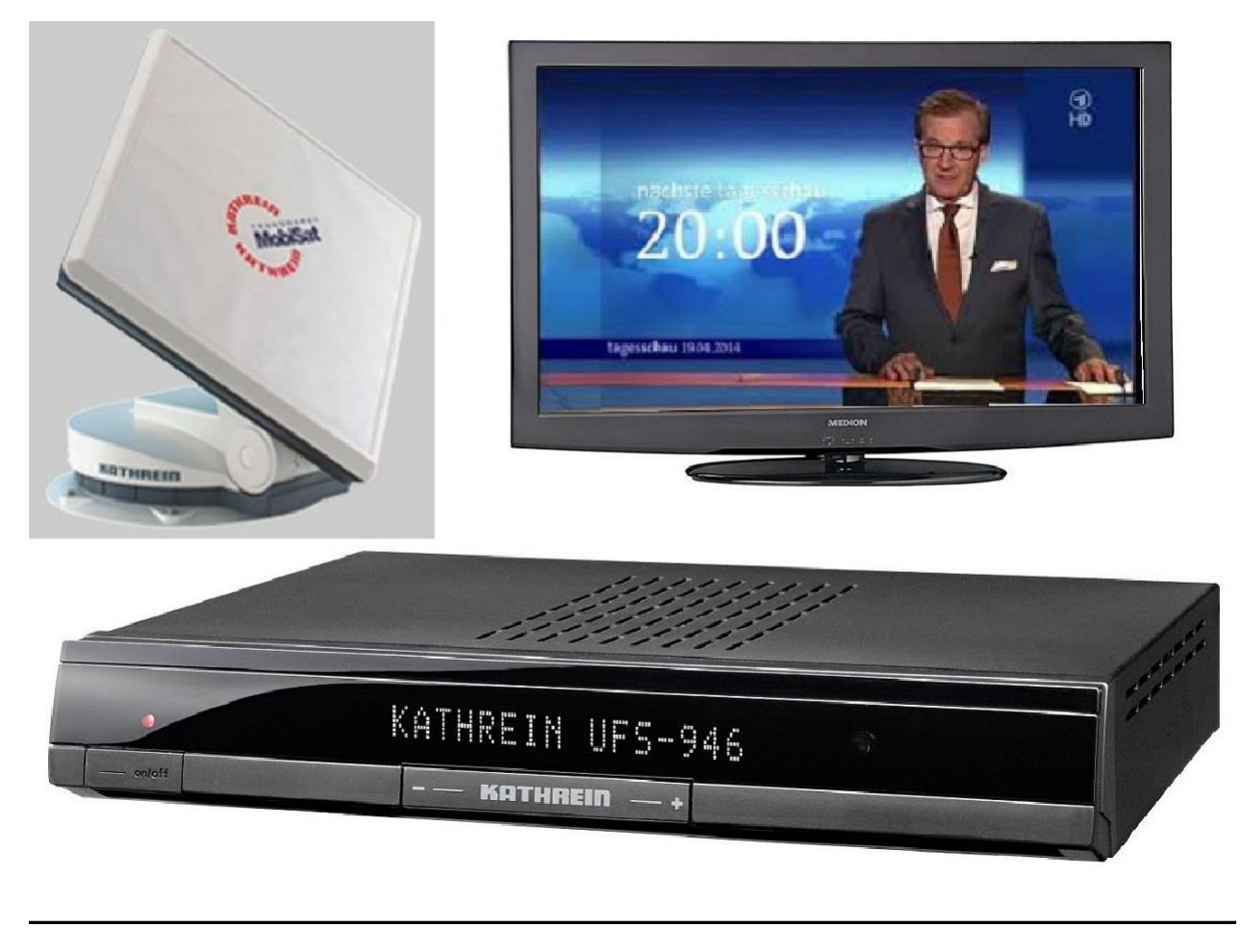

Die Anleitungen Für den Sat Receiver finden Sie hier: <u>Teil 1</u> <u>Teil 2</u>

## TV auf dem SmartPhone / Tablet schauen.

Die App CAPcontrol von Kathrein downloaden und

installieren. Mit dem W-Lan Kathrein-1C66E7 Passwort

XVI1000965 verbinden.

Die App starten. Die TV / Radio Sender können nun auf dem Handy / Tablet genutzt werden.

Am besten noch die VLC-Player App installieren.

### TV dem Notebook schauen.

### Mit dem W-Lan Kathrein-1C66E7 Passwort XVI1000965

verbinden. Im internen Browser die URL

### http://192.168.100.1:9000 aufrufen.

Mit einen Mausklick auf den Sendernamen, kann der entsprechende Sender auf dem Notebook genutzt werden.

| onnon       | des Aufnahmeplans<br>(FAV-Taste)<br>Einstellungen zum<br>Netzwerk-Interface              | Öffnen der "Vors<br>Ansicht (OPT-T |
|-------------|------------------------------------------------------------------------------------------|------------------------------------|
|             | Öffnen der "Jetzt läuft"-<br>Ansicht (PIP-Taste) Öffnen der "Meine<br>Aufnahmen"-Ansicht | Aufr<br>progra<br>bzw.             |
| Kathre      | International Sector Meine Aufnahmen Einstellungen                                       |                                    |
| Decision    | 1 Das Erste HD ARD-Mittagsmagazin                                                        | Vorschau RE                        |
| €¤.         | 2 ZDF HD ARD-Mittagsmagazin                                                              | Vorachau RE                        |
| @ ****      | 3 SAT.1 Britt                                                                            | Vorschau                           |
| 6.00 × 0.00 | 4 RTL Television Punkt 12                                                                | Vorecheu                           |
|             | 5 RTL2 Ben 10: Allen Force (12)                                                          | Vorschau REI                       |
| V*X         | 6 VOX Frans McLeods Töchter (24)                                                         | Vorschau                           |
|             | 7 ProSieben It's My Life                                                                 | Vorschau                           |
| 21          | 8 kabel eins Two and a Half Men                                                          | Vorschau                           |
| BR          | 9 Bayerisches FS Süd World Courier 2000                                                  | Vorschau RE                        |
| Distplan    | 10 BR-alpha alpha-Forum                                                                  | Vorscheu                           |
| -           | 11 WDR Köln Excel In aller Freundschaft (345)                                            | Vorschau RE                        |
| sper        | 12 NDR FS NDS Brisant                                                                    | Vorscheu RE                        |
| -           | 13 MDR Thüringen Hauptsache gesund                                                       | Vorecheu                           |
|             |                                                                                          | [Newspace] [ mgs                   |